# 操作说明书

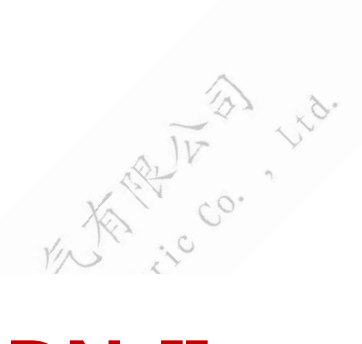

# ZNDN-II

# 三相电能表现场校验仪

# 武汉中能新仪电气有限公司

#### 尊敬的顾客

感谢您购买本公司**三相电能表现场校验仪**,在您初次使用该产品前,请您详 细地阅读本使用说明书,将可帮助您熟练地使用本装置。

我们的宗旨是不断地改进和完善公司的产品,因此您所使用的产品可能与使 用说明书有少许的差别。如果有改动的话,我们会用附页方式告知,敬请谅解! 您有不清楚之处,请与公司售后服务部联络,我们定会满足您的要求。

#### 注意事项

请阅读下列安全注意事项,以免人身伤害,并防止本产品或与其相连接的任何其它产品受到损坏。为了避免可能发生的危险,本产品只可在规定的范围内使用。

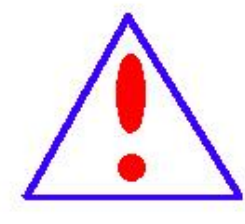

只有合格的技术人员才可执行维修。请勿擅自打开仪器,否则将 不能得到包 修等到各种服务,出现任何问题请先电话联系售后 服务部。

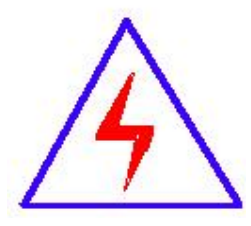

由于输入输出端子、测试柱等均有可能带电压,您在插拔测试线、 电源插座时,会产生电火花,小心电击,避免触电危险,注意人 身安全!

- 防止火灾和人身伤害
- 使用适当的电源线:只可使用本产品专用、并且符合本产品规格的电源线。
- **正确地链接和断开:**当测试导线与带电端子连接时,请勿随意连接或断开 测试 线。
- 产品接地:本产品除通过电源线接地导线接地外,产品外壳的接地柱必须 接地。为了防止电击,接地导体必须与地面相连。在与本产品输入或输出终 端连接前,应确保本产品已正确接地,请自行检查用户接地线是否可靠。
- 注意所有终端的额定值:为了防止火灾或电击危险,请注意本产品的所有 额定值和标记。在接线之前,请阅读产品使用说明书,以便进一步了解有关 额定值的信息。
- **请勿在仪器未装好时操作:**如盖板或面板已卸下,请勿操作本产品。
- 使用适当的保险管:只可使用符合本产品规定类型和额定值的保险管。
- 避免接触裸露电路和带电金属:产品有电时,请勿触摸裸露的接点和部位。
- 有可疑的故障时,请勿操作:如怀疑本产品有损坏,请本公司维修人员 进行检查,切勿继续操作。
- 请勿在潮湿、易爆环境下操作,保持产品的清洁和干燥。 THOMENENES

#### ー安全术语

警告:警告字句指出可能造成人身伤亡的状况或做法。

**小心**:小心字句指出可能造成本产品或其它财产损坏的状况或做法。

## 目录

| _, | 产品简介 | 1  |
|----|------|----|
| 二, | 功能特点 | 1  |
| 三, | 性能指标 | 2  |
| 四、 | 操作指南 | 3  |
| 五、 | 附录   | 19 |

A Manan managene rinn meaning on the

## 一、产品简介

三相电能表现场校验仪是我公司电能表校验仪系列中新增的一员,它融合了 我公司多年从事电能表校验仪的经验,结合了多方客户的宝贵建议,秉承了火炬 仪器的一贯优良品质。

三相电能表现场校验仪是适用于现场或实验室的新型、综合性仪表,集电能表校验、谐波测试、电能表接线检查等功能于一身。是一款难得的高性价比仪器。

#### 二、功能特点

- 2.1. 采用以高速浮点 DSP 处理器为核心的多处理器组合工作, 6 通道同步保持16 位 ADC 转换器,保证电压电流的同步计算。
- 2.2.采用 8.4 寸 800×600 分辨率工业级 TFT 液晶屏,显示清晰、美观、信息量大,可在一屏内完成被校表参数的设置、电参测量、误差测试、向量图等功能。
- 2.3. 采用按键和触摸屏结合的人机交互方式,操作方便。
- 2.4. 具有 144 种错误接线判别(三相三线 48 种、三相四线 96 种)功能,并用文 字准确清晰描述错误信息。
- 2.5.可以测试电网中三相电压、电流的 2<sup>~</sup>51 次谐波含量以及总的谐波含量,并 用柱形图直观显示出来。
- 2.6. 可以显示电压、电流各通道的波形。
- 2.7. 内置电流互感器最小 2mA 启动, 在高供高计时, 可空载进行电能表错接线判别。
- 2.8. 内置大容量 Flash 存储空间, USB 通讯接口, 可以即插即用上传测试数据。
- 2.9. 测试无盲区,可以测量国内外所有种类的电能表。
- 2.10.可以采用多种工作供电模式,既可以市电供电,也可以使用现场测试线路 供电。

# 三、性能指标

3.1 电压测试范围: AC 30~450V

3.2 电流测试范围:

1) 内置电流互感器: 5A。

2) 钳形电流互感器:

可选 5A、50A、100A、500A、1500A 等。

3.3. 频率测试范围: 45Hz<sup>~</sup>65Hz, 准确度: ±0.01%

3.4.相位测量范围: -180°~+180°,准确度: ±0.05°

3.5. 电压、电流准确度:

电压±0.05%

- 内置电流互感器: ±0.05%; 钳形电流互感器±0.2%
- 3.6.有功功率、有功电能准确度:

内置电流互感器: 0.05级

钳形电流互感器: 0.2级

3.7. 无功功率、无功电能准确度:

内置电流互感器: 0.1级

钳形电流互感器: 0.5级

3.8. 输入阻抗:

电压输入阻抗≥300KΩ

电流输入阻抗≤0.01Ω

3.9. 输出标准电能脉冲:

本仪器的低频电能脉冲常数(p/kW•h)

| 量程 | 内置 5A 互感器 | 5A 钳表 | 50A 钳表 | 100A 钳表 | 500A 钳表 | 1500A 钳表 |
|----|-----------|-------|--------|---------|---------|----------|
| CL | 2000      | 2000  | 200    | 100     | 20      | 9        |

本仪器的高频电能脉冲常数(p/kW•h)

| 量程 | 内置 5A 互感器       | 5A 钳表             | 50A 钳表            | 100A钳表            | 500A 钳表           | 1500A 钳表        |
|----|-----------------|-------------------|-------------------|-------------------|-------------------|-----------------|
| СН | $1 \times 10^7$ | $1 \times 10^{7}$ | $1 \times 10^{6}$ | $5 \times 10^{5}$ | $1 \times 10^{5}$ | $1 \times 10^4$ |

- 3.10.24 小时变差: ≤±0.01%
- 3.11.功耗: <15W
- 3.12. 工作电源: AC45~450V
- 3.13.工作环境:

温 度: -25℃~+45℃

相对湿度: 40%~95%

- 3.14 外形尺寸: 320×260×140 (mm)
- 3.15.重量: 3Kg
- 四、操作指南
- 1. 基本操作
- 1.1 面板布局

仪器的面板布局如图 2.1-1 所示:

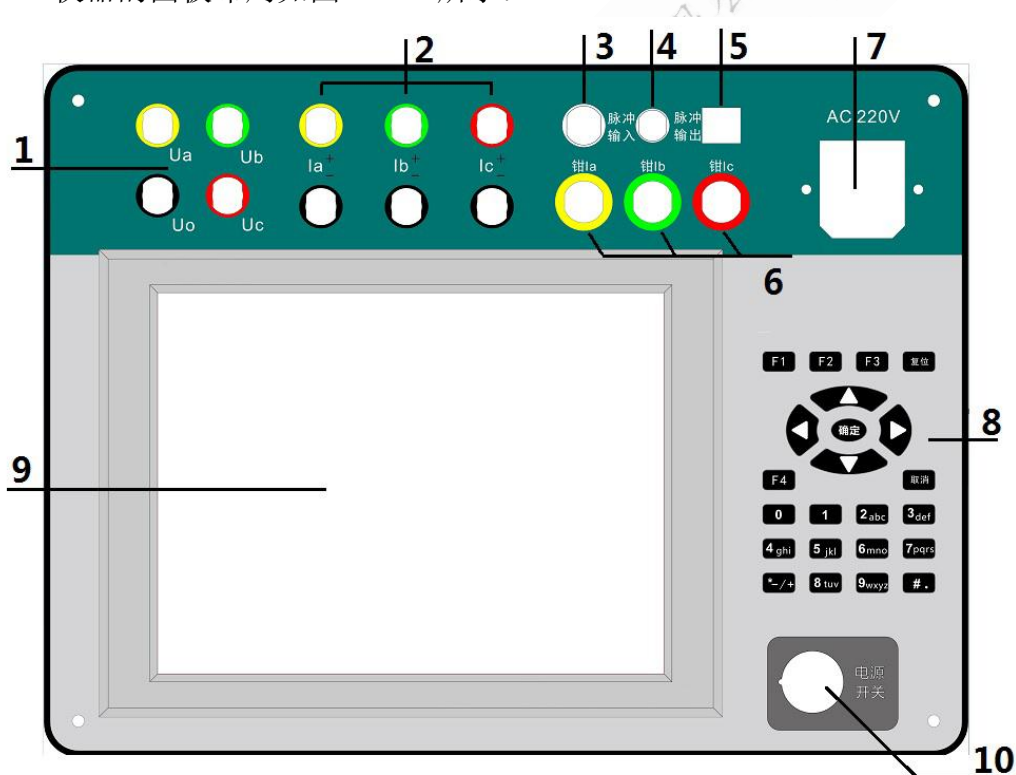

图 2.1-1 面板布局

- 1) 电压接线端子
- 2) 内置电流互感器接线端子
- 3) 脉冲输入插座
- 4) 标准脉冲输出插座

- 5) USB 数据通讯端子
- 6) 钳形电流互感器接线端子
- 7) 市电供电插座
- 8) 键盘
- 9) 液晶屏及触摸屏
- 10) 总电源开关

#### 1.2 可校验的电能表类型

本仪器可校验三相四线(Y接法)有功及无功电能表,三相三线(V接法) 有功及无功电能表,也可以校验单相电能表。比如如下几类电能表

- 三相四线3元件(Y接法)有功电能表。
- 三相四线 3 元件正弦无功(真无功)电能表。
- 三相四线3元件跨相无功电能表。
- 三相四线 3 元件内相角为 60 度无功电能表。
- 三相四线 3 元件内相角为 90 度无功电能表。
- 三相三线 2 元件(V 接法)有功电能表。
- 三相三线2元件正弦无功(真有功)电能表。
- 三相三线 2 元件跨相无功电能表。
- 三相三线2元件内相角为60度无功电能表。
- 三相三线 2 元件带附加电流线圈内相 90 度无功电能表。

#### 2.3 与被校电能表的接线方式方法

#### 2.3.1 工作电源的连接

本仪器提供两种供电方式: 市电供电和电压端子接入电源供电。这两种方式 的切换是通过面板的电源转换开关来是实现的(如图 2-1:8 所示),当选择到 "外"时,仪器通过市电供电;当选择到"内"时,仪器通过电压端子的Ua、 Uo 供电。

由于本仪器工作电源范围是 AC45V<sup>~</sup>450V,当用户现场工作时,即使没有市电供电,仅仅通过被测电能表的电压通道提供的能量,就可以使本仪器正常工作,给用户提供了最大的方便。

#### 2.3.2 脉冲采集的方式方法

本仪器支持多种被校电能表的脉冲输入方法,如光电采样器、手动采样器或 直接采集电子脉冲。

当通过脉冲线直接采集电子脉冲时,要求使用本仪器配套的脉冲线。该脉冲 线中,黑色线为电源负极,接在目标电能表脉冲输出端子的负极;黄色线为脉冲 接收,接在目标电能表脉冲输出端子的输出端。

#### 2.3.3 电压、电流的连接方式方法

下面分别给出校验单相电能表、三相三线电能表、三相四线电能表的接线方 式,其中电流的接法分别给出了内置电流互感器和钳形电流互感器的,用户根据 实际情况灵活选择。

1) 校验单相电能表

|    | 电压:电网 电压线 |      |               | 仪器         |               | 颜色       |               |    |
|----|-----------|------|---------------|------------|---------------|----------|---------------|----|
|    |           | UL   | $\rightarrow$ | A 相电压线     | ->            | Ua 电压端子  | $\rightarrow$ | 黄色 |
|    |           | UN   | $\rightarrow$ | 零线         | ->            | Uo 电压端子  | $\rightarrow$ | 黑色 |
|    | 电流:       | 内置电  | 且流き           | <b>五感器</b> | Y/NS          | L'IN C   |               |    |
|    |           | 电网   |               | 电流线        | Ele           | 仪器       |               | 颜色 |
|    |           | Ia+  | $\rightarrow$ | A 相电流输入端   | ->            | Ia+电流端子  | $\rightarrow$ | 黄色 |
|    |           | Ia-  | $\rightarrow$ | A 相电流输出端   | $\rightarrow$ | Ia-电流端子  | $\rightarrow$ | 黑色 |
|    | 外接        | 钳形电  | 流互            | 感器,而那      |               |          |               |    |
|    | 电         | 网    | 'A            | 钳表         |               | 仪器       |               | 颜色 |
|    | 1         | Ia+  | ->            | A相钳表极性端    | $\rightarrow$ | A 相钳表接线站 | 尚子            | 黄色 |
| 2) | 校验∃       | E相三约 | と(V           | 接法) 电能表    |               |          |               |    |
|    | 电压:       | 电网   | X             | 电压线        |               | 仪器       |               | 颜色 |
|    |           | Ua   | _             | > A 相电压线   | $\rightarrow$ | Ua 电压端子  | $\rightarrow$ | 黄色 |
|    |           | Uc   | _             | > C相电压线    | $\rightarrow$ | Uc 电压端子  | $\rightarrow$ | 红色 |
|    |           | Ub   | _             | 〉   零线     | $- \rangle$   | Uo 电压端子  | ->            | 黑色 |
|    | 电流:       | 内置电  | 且流さ           | ī感器        |               |          |               |    |
|    | 电         | XX   |               | 电流线        |               | 仪器       |               | 颜色 |
|    | Ia        | a+ – | > A           | 相电流输入端     | $\rightarrow$ | Ia+电流端子  | $- \rangle$   | 黄色 |
|    | Ia        | a    | > A           | 相电流输出端     | $\rightarrow$ | Ia-电流端子  | $\rightarrow$ | 黑色 |

|    | Ic+  | $\rightarrow$ | C 相           | 电流输入端  | $\rightarrow$ | Ic+电流端子   | $\rightarrow$ | 红色 |
|----|------|---------------|---------------|--------|---------------|-----------|---------------|----|
|    | Ic-  | $-\rangle$    | C 相           | 电流输出端  | $\rightarrow$ | Ic-电流端子   | $-\rangle$    | 黑色 |
|    | 电网   |               |               | 钳表     |               | 仪器        |               | 颜色 |
|    | Ia+  | $\rightarrow$ | A 相           | 目钳表极性端 | $\rightarrow$ | A 相钳表接线端  | 子             | 黄色 |
|    | Ic   | + ->          | > C Z         | 相钳表极性端 | $\rightarrow$ | C 相钳表接线端  | 子             | 红色 |
| 3) | 校验三相 | 团线(           | Y 接           | 法)电能表  |               |           |               |    |
|    | 电压:  | 电网            |               | 电压线    |               | 仪器        |               | 颜色 |
|    |      | Ua            | $\rightarrow$ | A 相电压线 | $\rightarrow$ | Ua 电压端子   | $\rightarrow$ | 黄色 |
|    |      | Ub            | $\rightarrow$ | B 相电压线 | $\rightarrow$ | Ub 电压端子   | $\rightarrow$ | 绿色 |
|    |      | Uc            | $\rightarrow$ | C 相电压线 | $\rightarrow$ | Uc 电压端子   | $-\rangle$    | 红色 |
|    |      | Uo            | $\rightarrow$ | 零线     | $\rightarrow$ | Uo 电压端子   | $\rightarrow$ | 黑色 |
|    | 电流:内 | 了置电济          | 〔互感           | 器      |               | ALT VILLA |               |    |
|    | 电网   | र]            |               | 电流线    | K             | 仪器        |               | 颜色 |
|    | Ia+  | $- \rangle$   | A 相           | 电流输入端  | ->            | Ia+电流端子   | $-\rangle$    | 黄色 |
|    | Ia-  | $- \rangle$   | A 相           | 电流输出端  | ->510         | Ia-电流端子   | $-\rangle$    | 黑色 |
|    | Ib+  | $- \rangle$   | B 相           | 电流输入端  | ->            | Ib+电流端子   | $-\rangle$    | 绿色 |
|    | Ib-  | $\rightarrow$ | B 相           | 电流输出端  | $\rightarrow$ | Ib-电流端子   | $-\rangle$    | 黑色 |
|    | Ic+  | -> 7          | C 相           | 电流输入端  | $\rightarrow$ | Ic+电流端子   | $-\rangle$    | 红色 |
|    | Ic-  | ->            | C 相           | 电流输出端  | $\rightarrow$ | Ic-电流端子   | $-\rangle$    | 黑色 |
|    | 电网   | र्            | A.            | 钳表     |               | 仪器        |               | 颜色 |
|    | Ia   | + -)          | > A >         | 相钳表极性端 | $\rightarrow$ | A 相钳表接线站  | 耑子            | 黄色 |
|    | Ib+  | $\rightarrow$ | B 相           | 目钳表极性端 | $\rightarrow$ | B 相钳表接线端  | 子             | 绿色 |
|    | Ic   | + ->          | > C 7         | 相钳表极性端 | $\rightarrow$ | C 相钳表接线站  | 耑子            | 红色 |

注意:

为了保证操作人员和仪器的安全,在 V 接法时,本仪器没有采用内部短接 Ub、Uo 的方法。因此,要求 V 接法时必须将 B 相电压接入 Uo 电压端子,否则将 引起误差错误!

2.4 综合界面介绍

为了方便用户使用,在仪器开机上电后,仪器将直接进入**综合测试界面**。 如图 2.4-1 所示:

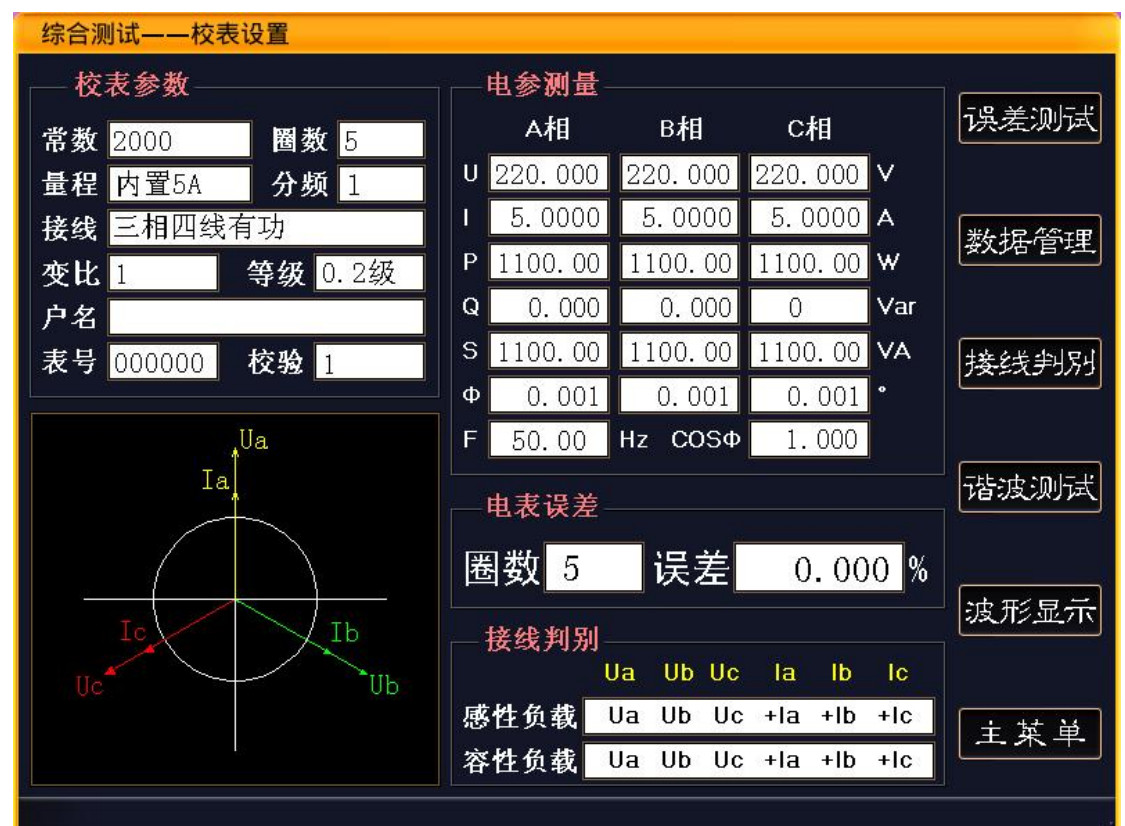

图 2.4-1 综合测试-校表设置

"校表参数"模块为校验电能表的相关设置参数部分;

左下方为当前接入的电压电流测试信号的向量图。

"电参测量"模块为当前接入的电压、电流等各参数实时测量情况。

"电表误差"模块显示的是电表校验的剩余脉冲数以及误差值。

"接线判别"模块显示当前接入的电压、电流信号的接线情况。

屏幕最右方是本界面的功能按键,由于本仪器采用了触摸屏技术,直接触按 相应功能按键可以进入相应界面。其中"数据管理"、"接线判别"、"谐波测 试"、"波形显示"、"主菜单"五项将切换到相应功能的其他界面。而"误差 测试"键,是"综合测试"界面进行电能表校验的**开始**按键。

#### 2.5 电能表校验前的相关参数设置

进行电能表校验前,需要根据被校表及其在网线路的具体情况进行参数设置,通过键盘的"↑"、"↓"选择修改项,数字输入项通过键盘的0<sup>°</sup>9键输入相应数字,输入数字时"删除"键起到退格的作用。其他非数字输入项,通过"←"、

"→"来选择该项的其他内容。

具体设置项目如下:

常数: 被校电能表的的电能常数。输入范围是1~999999999。

**圈数**:指计算误差的校验圈数。输入范围是1<sup>~</sup>999。

**量程:**是指电流量程,可以选择"内置 5A"、"钳表 5A"、"钳表 50A"、 "钳表 100A"、

"钳表 500A"、"钳表 1500A"等量程。

**分频:**分频系数,指被校电能表脉冲常数超出本仪器的输入范围时,按照: 实际被校电能表脉冲常数 = 输入本仪器的被校电能表脉冲×分频系数

公式来计算,得到的分频系数。当未使用分频系数时,该项输入为1。 接线方式:即,被校验电能表的类型,该项提供的选项有"三相四线有功"、

"三相三线2元件有功"、"单相有功电能"、"三相四线无功"、

"三相三线2元件无功"等五种模式。用户可以根据实际情况,选择正确的选项。

- CT 变比:即电流互感器变比,当被校电能表电流是通过 CT 采集的,而本仪 器采用钳形电流互感器采集计量 CT 的一次电流,需在此设定被 测电能表外接的 CT 变比值。如果被校电能表输入电流与本仪器 采集的电流相同,则设置为1。
- **电表等级:** 被校电表的精度等级,本仪器可以校验的电能表精度等级主要有 0.2、0.5、1.0、2.0、0.2S和0.5S等6种。

电表编号: 被校电能表的编号, 可输入6位数字。

校验员: 校验人员的编号, 可输入2位数字编号。

#### 2.6 校验电能表的基本操作

电能表校验是校验仪的最核心、最基本的功能,仪器通过与被校电能表同功 率相连,测算被测表的电能误差。

正确的操作流程为:接好工作电源->开启工作电源开关->根据被校电能表设置相应参数->接好电压、电流测试线->接入光电采样器或脉冲线->接线判别(可选)->开始电能表校验->保存校验结果->拆除测试线->关闭电源。

#### 2.6.1 具体操作流程

#### ● 接好工作电源

使用外接电源:先插好外部电源线,将"电源选择开关"拨至"外",开启 "总电源开关"。

使用测试线路供电: 根据 2.3.3 章节的描述,结合被校电能表的实际情况, 正确接入电压线路。特别是 Ua、Uo 电压端子必须接入电压在 45V<sup>~</sup>450V 以内的交 流电源。在目前的高低压计量体系中,电压一般有 57.7V、100V、220V、380V 四种,这四种电压区间均可以满足仪器的正常工作。

#### ● 校表参数设置

开机后,仪器进入"综合界面—校表设置"界面,光标停留在"**常数**"项, 根据被校电能表的参数,使用键盘的"↑"、"↓"、"←"、"→"键以及数 字键等按键进行参数设置。每项设置完成后,单击"确定"键保存。

#### ● 接测试线或钳表

电压测试线、电流测试线或钳表,根据 2.3.3 章节的描述,按不同的被校表 种类及现场情况选择不同的接线方式,将各相电压、电流接到仪器内。

#### ● 脉冲信号接入

根据现场需要,可以选择光电头或脉冲线采集被校电能表的电能脉冲。

● 接线判别

由于三相电能表的类型较多,表尾接线较多,校验仪接线和被校表接线都容 易发生接线错误的情况。为了帮助用户分析接线情况,在仪器的"综合界面"和 独立的"接线判别"界面,都可以进行接线判别功能。本仪器会根据所接入的电 压、电流信号,绘制出对应的向量图,并给出"感性负载"和"容性负载"两种 情况的接线判定结果。操作人员可以根据现场情况,结合判别结果,对现场的接 线情况作出较为准确的判断。

如果接线判定结果提示当前接线存在错误,可根据仪器给出的提示对被校电 能表的接线作出修改。

#### ● 电能表误差校验

在确保电压、电流通道接线正确,脉冲采集接线正确的情况下,在"综合界 面-校表设置"界面单击"误差测试"触摸按键,进入"综合界面-误差测试"界

9

面,如图 2.6.1-1 所示,开始对被校电能表进行误差校验。

开始检验后,设定的圈数将会递减,减至0的时候,会计算电能误差,并且 重新恢复设定的圈数,重新进行圈数递减。一直到再次减至0,重新计算电能误 差。

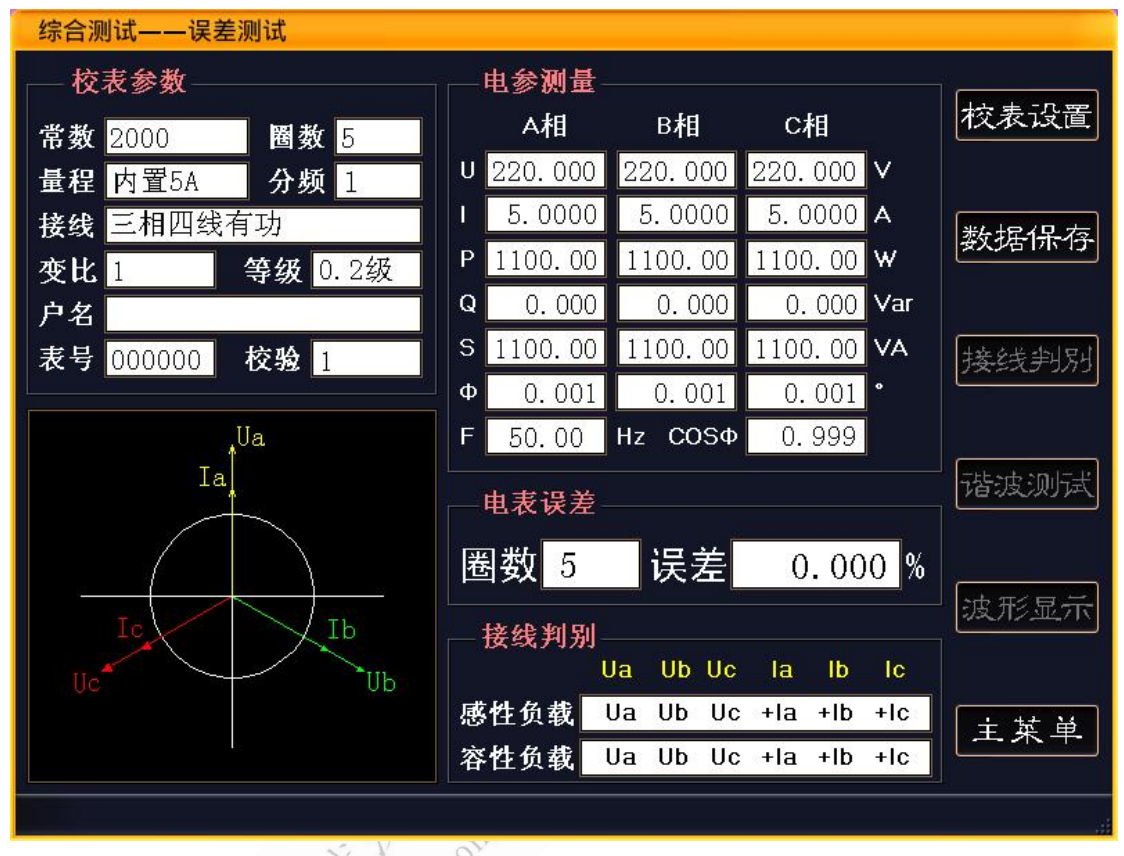

#### 图 2.6.1-1 综合测试-误差测试界面

#### ● 保存校验结果

当被校验电能表的误差稳定,并确认正确的反应了被校表的实际情况,需要 保存测试数据时,单击界面的"保存数据"触摸按键,进行数据保存。

保存的数据主要有该电能表的校表参数、当前电压、电流、功率等电测参数, 向量图及接线判别结果、5次电能表误差、当前六路谐波、当前时间等数据。

每条记录是以电表编号为基准的,所以为了防止记录的覆盖,保存不同的记录,请修改电能表编号。

#### ● 拆除测试线、关闭工作电源

当采用市电供电时,先拆除电压、电流、脉冲等测试线。然后关闭电源,拆除电源线。如果采用测试电网的电压通道供电,则先关闭电源开关,在拆除电压、 电流、脉冲等测试线。 注意事项

- 当现场负荷波动较大,导致误差变化较大时,可以加大圈数。
- ▶ 在"电表校验"界面,最近一次误差用大字来显示。
- ▶ 如果使用钳形电流互感器采集电流时,使用前请将钳口擦拭干净。
- 当被测电表的电流通道为 CT 二次提供时,如使用本仪器内置电流互 感器进行校验,在将被测电流接入仪器时,应确保本仪器的电流端 子的+、-端与被校电表电流端子的短路片(线)并联,方可断开电流 短路片(线)。拆除时,需要首先短接好被校电能表电流端子的短路 片(线),方可拆除电流测试线。一旦 CT 二次开路,将产生测量错误、 产生高压等危险情况,所以务必禁止 CT 二次开路。
- 在连接电压测试线时,务必先连接本仪器端,再连接被校表的表尾, 且先接零线,再接相线。拆除电压测试线时,必须先拆除被校表的 表尾(仍然先拆除相线,再拆零线),再拆除本仪器一侧。

#### 2.6.2 低压计量的综合误差

使用较大量程的钳形电流互感器,通过本仪器检测低压计量装置的综合误差,能方便的查找计量装置中的各种计量故障以及是否有窃电行为。

- 低压计量装置的综合误差包括:低压 CT、电能表及接线导致的误差。低压计量装置的综合误差测量步骤:
  - 1、开启仪器电源,连接好电压测试线。
  - 2、设置好被测低压计量装置的有关参数: 选择合适量程的钳形电流互感器。计算并设置目标低压计量装置的低压 CT 电流变比,如 CT 为 500A/5A,则变比为 100。常数为电表常数,圈数 为电表的圈数,即脉冲数,这两项与校验电能表时设置完全一样。
  - 3、安装好电能表的脉冲采样装置,如光电采样器。
  - 4、将三相钳形电流互感器分别钳在目标低压计量装置的CT一次侧,且钳表 极性端为电流流入端。
  - 5、进行误差测试,如果误差正常,则说明被测低压计量装置完好,可以结 束本次测试。
  - 6、如果误差超标,则进行进一步的检查,首先应单独校验该低压计量系统

中的电能表。

- 7、如果电能表的误差正常,检查电能表的表尾接线是否正确,即使用本仪器的接线判别功能。如有误,根据仪器提示进行错接线的改正。
- 8、在电能表接线正常,或改正后,综合误差仍然超标,则应检查 CT 的实际 变比与铭牌标注变比是否符合。本仪器提供了单相的低压 CT 变比测试功 能,详细使用方法参考具体说明。
- 9、如果电能表误差超标,则可以确认该电能表超差。

#### 2. 其他功能

如图 2.4-1 所示,各个功能界面都有一个"主菜单"触摸按键,通过该按键,您可以进入仪器的主菜单,如图 3-1 所示:

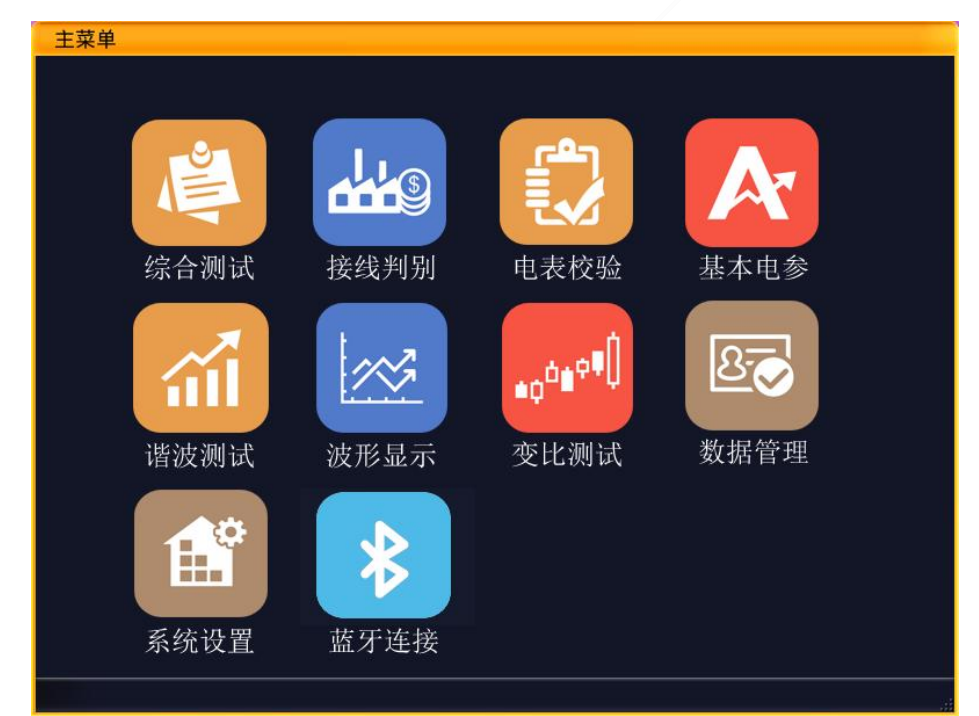

#### 图 3-1 主菜单界面

在该界面上提供了选择仪器各个功能的按钮,其中"综合测试"在上一章节 已经介绍过了,下面对其他功能进行一些介绍:

#### 3.1 接线判别

该功能是综合界面中接线判别的功能延伸。如图 3.1-1 所示:

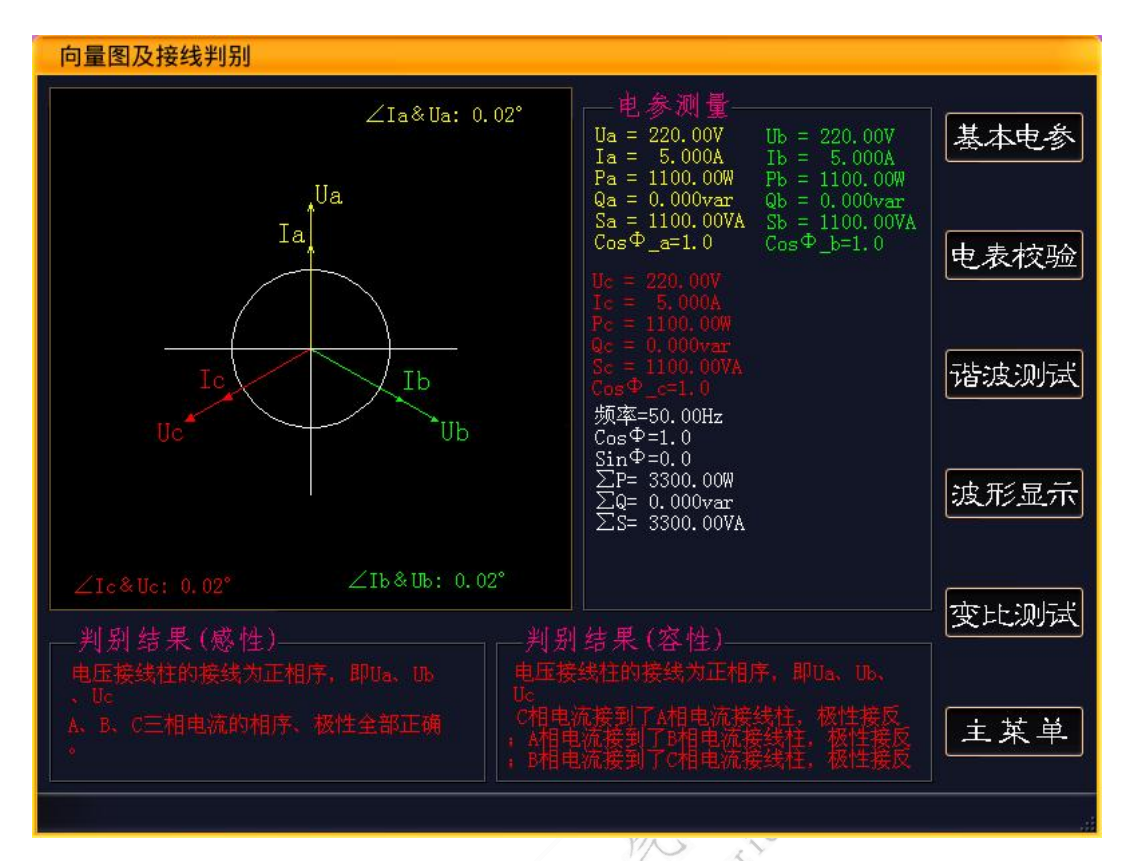

图 3.1-1 接线判别

根据被校电能表线路的接线情况, 仪器进行了全面分析, 并以文字的形式给 出容性负载和感性负载两种具体的描述。同时绘制了向量图,并对各通道的相位。 关系、当前电参量进行了详细描述。根据这些信息,用户可以比较方便、准确的 判断出被校电能表的接线情况。 Willan

### 3.2 电表校验

本功能也是综合界面中电能表误差测量功能的延伸。其界面如图 3.2-1 所示:

| 电表校验——校表                              | 長设置         |        |         |      |
|---------------------------------------|-------------|--------|---------|------|
| 校表参数                                  |             |        |         |      |
| 表号 0000                               | 000 接线 三相   | 四线有功   | 量程内置5A  | 快左测试 |
| 常数 20                                 | 200 圈数 200  | 5 分频 1 | 校验 1    | 数据管理 |
| 变比 1                                  | _ 电表等级 0.24 | 级 户名   |         |      |
|                                       |             |        |         | 接线判别 |
|                                       |             |        |         |      |
| 圈数                                    | 5 误         | 差 0    | .000 %  | 谐波测试 |
|                                       |             |        | 1.      |      |
|                                       | 0.001       | 氾業す    | 0.001   | 波形显示 |
| · · · · · · · · · · · · · · · · · · · | 0.001 %     | 误左4    | 0.001 % |      |
| 误差2                                   | 0.001 %     | 误差5    | 0.001 % |      |
| 误差3                                   | 0.001 %     | 平均误差   | 0.001 % | 主菜単  |
|                                       |             |        |         |      |

图 3.2-1 电表检验-校表设置

该界面同样具有参数设置和误差校验两个子功能。其具体操作方法参照上前 面对综合界面的描述。该功能一共保留五次的测试误差,并提供这五次的平均误 差。最后一次测试误差还单独用大的字体进行了显示,方便用户查看。

THON

#### 3.3 基本电参

除了电能表误差的测试以外,被校电表的电压、电流等参数,也会给现场人员的工作提供很好的帮助。基本电参界面就实时显示在现场测量的各种电参量。 如图 3.3-1 所示

| 基本电参                 |                                     |         |
|----------------------|-------------------------------------|---------|
| 电压                   | 电流                                  |         |
| Ua 220.00 v          | la 5.000 A                          | 电表校验    |
| Ub 220.00 V          | lb 5.000 A                          |         |
| Uc 220.00 V          | lc 5.000 A                          | 接线判别    |
| 有功功率                 | 无功功率                                |         |
| Pa 550.00 w          | <b>Qa</b> <mark>952. 628</mark> Var |         |
| Pb 550.00 w          | <b>Qb</b> 952.628 Var               | 谐波测试    |
| Pc 550.00 w          | Qc 952.628 Var                      |         |
| ΣΡ <u>1650.0</u> w   | ΣQ 2857.88 Var                      | 波形显示    |
|                      |                                     |         |
| Sa <u>1100. 0</u> va | COS 0. 500                          | 亦노노:메드북 |
| Sb 1100.0 VA         | 0 IN 0 966                          | ZLLANA  |
| Sc 1100.0 VA         | SIN 0.000                           |         |
| ΣS <u>3300.0</u> VA  | 频率 50.00 Hz                         | 主菜单     |
|                      |                                     |         |

图 3.3-1 基本电参

3.4 谐波测试

本仪器可以实时测量高达 51 次的谐波,如图 3.4-1 所示:

| 10 <u>0.</u> 0%                                   | 基本电参 |
|---------------------------------------------------|------|
|                                                   | 电表校验 |
|                                                   | 接线判别 |
|                                                   | 波形显示 |
| 0.00%      0.00%0.00%0.00%0.00%0.00%0.00%0.00%0.0 | 变比测试 |
| 切換选项 Ua 放大 1倍 缩小 保持 換页                            | 主莱单  |
|                                                   |      |

图 3.4-1 谐波测试

单击"切换选项"触摸按键,用来在 Ua、Ia、Ub、Ib、Uc、Ic 六个通道中进行切换。 单击"放大"、"缩小"触摸按键,用来放大、缩小谐波的柱形图的显示。 单击"保持"触摸按键,仪器将停止刷新,柱形图不再更新。"保持"键将变为"更新"。 单击"更新"触摸按键,仪器重新开始计算谐波,恢复柱形图每秒更新一次。

由于谐波分析到 51 次, 柱形图分为了 5 页, 单击"翻页"触摸按键, 来切换到当前页的下一页。当当前页是第 5 页时, 切换到第一页。

3.5 波形显示

本仪器可以同时显示 6 个通道的实时波形,每一路波形的颜色定义请参考屏幕下方的图例。如图 3.5-1 所示:

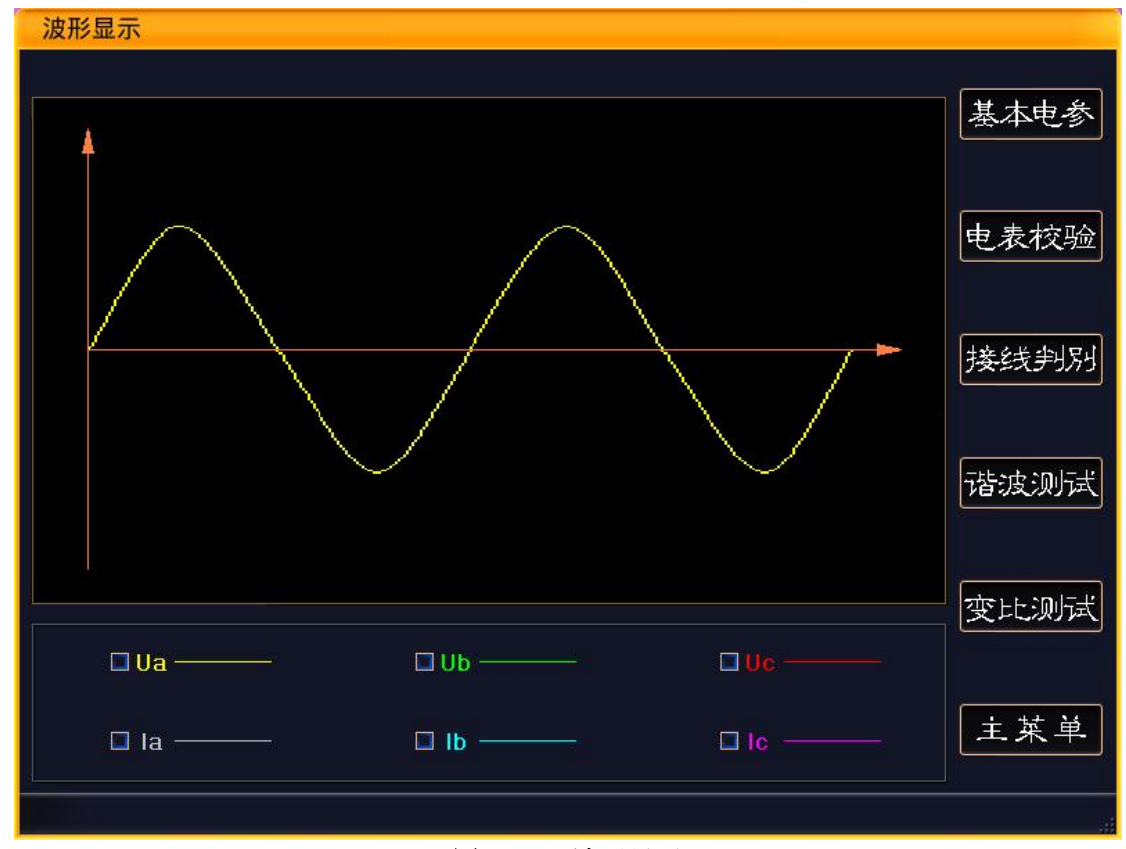

图 3.5-1 波形显示

#### 3.6 变比测试

为了方便用户在现场准确查找低压计量装置的综合误差故障点,专门增设了 低压 CT 变比测试功能。如图 3.6-1 所示,该功能主要是用来测量目标低压 CT 的变比、相位关系、极性关系等。

| 低压CT变比测试                                                                         |      |
|----------------------------------------------------------------------------------|------|
| 一次量程<br>CT一次钳表 500A钳表 量程切換                                                       | 基本电参 |
| CT变比测试                                                                           | 电表校验 |
| CT一次电流  500.00  A    CT二次电流  5.000  A    测得变比  100                               | 接线判别 |
| 一二次相位 0.001 •<br>目标CT极性 减极性                                                      | 诸波测试 |
|                                                                                  | 波形显示 |
| CT变比测试,用C相钳表测量目标CT的一次侧,A相钳表测量目标<br>CT的二次侧,A相钳表采用固定的5A量程,单击"量程切换"按键来<br>切换C相钳表量程。 | 主菜单  |
|                                                                                  |      |

# 图 3.6-1 低压 CT 变比

测试低压 CT 的具体方法如下:

A相电压必须接通, B、C相电压并无要求。

仪器的 C 相钳形电流互感器测量目标 CT 的一次电流, A 相钳形电流互感器测量 CT 的二次电流。注意两个钳形电流互感器的极性端为电流流入端。

由于 A 相钳形电流互感器测试 CT 二次电流,所以在测试低压 CT 变比时, A 相钳形电流互感器量程为固定的 5A。

而 C 相钳形电流互感器测试 CT 一次电流,其量程可以灵活选择,单击"量程切换"触摸按键,便可以进行量程切换。

3.7 数据管理

该界面是用来浏览所有的保存数据。界面结构如图 3.7-1 所示

| 数据浏览             |              |      |
|------------------|--------------|------|
| 基本信息 基本电参 其他     | 2信息          |      |
| 电表编号 000000      | 接线方式 三相四线    | LÂKX |
| 电表常数 2000        | 电流量程 内置5A    | 下冬记录 |
| 校验圈数 5           | 分频系数 1       |      |
| CT变比 1           | 电表等级 0.2级    | 刪除记录 |
| 校验人1             | 用户名称         |      |
| 误差1 0.001 %      | 误差4 0.001 %  |      |
| 误差2 0.001 %      | 误差5 0.001 %  |      |
| 误差3 0.001 %      | 平均误差 0.001 % |      |
|                  |              |      |
| □ 总记录 <u>1</u> 条 |              | 主菜单  |
|                  |              |      |

## 图 3.7-1 数据管理

所有内容分在三个活页上显示,"基本信息"、"基本电参"、"其他信息"。 "基本信息"主要显示该被校电能表的校表参数、被校电能表的 5 个误差及 平均误差。

"基本电参"主要是显示保存时的被校电能表的电压、电流、功率等参数。

"其他信息"主要显示保存时电压、电流向量图、接线判别结果等相位信息 及保存时间。

屏幕右方的"上条记录"、"下条记录"触摸按键,用来上下翻页浏览保存的数据。

"删除记录"触摸按键,用来删除当前记录的。由于删除后,无法恢复,请 务必注意。

3.8 系统设置

该界面主要是设置一些系统基本参数,界面如图 3.8-1 所示:

| 系统设置                 |    |
|----------------------|----|
| 系统时间设定               |    |
| 2011年04月30日00时00分00秒 | 保存 |
| 液晶对比度 输出常数 高频脉冲      |    |
| 家统调试                 |    |
|                      |    |
|                      |    |
|                      |    |
|                      | 退出 |
|                      |    |
|                      |    |

图 3.8-1 系统设置

其中"系统时间设定",即为了设定本系统的当前时间,通过"↑"、"↓" 按键来移动光标,修改后单击"保存"触摸按键,更新系统时钟。

输出常数,是用来切换选择本系统输出的脉冲。当选择"高频脉冲"时,系 统将输出高频率的电能脉冲。当选择"低频脉冲"时,系统输出低频率的电能脉 冲。

3.8 保存数据上传

当需要将仪器保存的现场测试数据上传都电脑,则需要将仪器通过随机赠送的 USB 口线连接到 PC 电脑,由公司配套提供的计算机软件来提取仪器保存的数据。具体操作请参考《数据管理系统使用说明》。

五、 附录

#### 4.1 关于钳形电流互感器的使用注意事项

- 钳形电流互感器上标有"极性端"标记侧为电流流入端,即极性端。
- 为了确保测量准确,钳形电流互感器使用前需用专用清洁条清洁钳口。
  以避免由于钳口不清洁造成测试误差。
- 钳形电流互感器在长途运输或受强烈震动后,需检查钳口接触是否严密,

是否有缝隙。

- 钳形电流互感器在夹电流导线时钳口张开要适度,钳口齿合时要自然松 开按柄,当遇到电流导线阻碍时要重新夹好,应听到钳口清脆的"咔嚓" 声为佳, 严禁卡线后钳口有间隙, 否则会带来测量误差。
- 仪器配用的 A、B、C 三相钳形电流互感器,在出厂前已经配合仪器进行 了综合调试,因此不允许与其他仪器互换,各相之间也不允许互换使用, 否则会严重影响测试误差。
- 钳形电流互感器在使用过程中要轻拿轻放,严禁剧烈震动。
- 4.2 校验仪现场连接电能表示意图

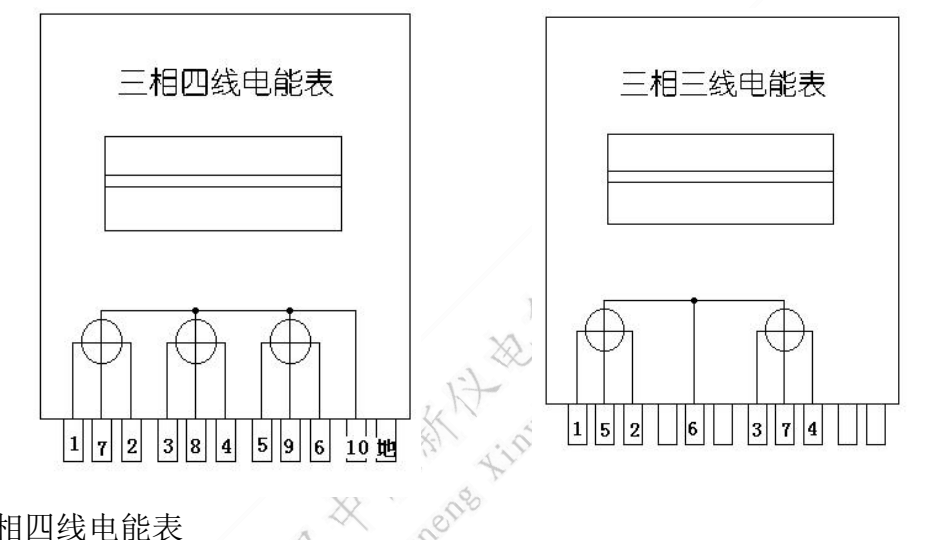

- 三相四线电能表
  - 1、3、5---为电流进线, 接校验仪的Ia、Ib、Ic黄、绿、红端子

2、4、6--为电流出线, 接校验仪的Ia、Ib、Ic黑色端子

7、8、9--为电压进线, 接校验仪Ua、Ub、Uc黄、绿、红端子

10---为地线, 接校验仪电压黑色端子

三相三线电能表

1、3---为电流进线, 接校验仪的Ia、Ic黄、红色端子

2、4---为电流出线, 接校验仪的Ia、Ic黑色端子

- 5、7---为电压进线, 接校验仪Ua、Uc黄、红端子
- 6---为地线, 接校验仪电压黑色端子

#### 4.3 校验仪现场提取被校电能表的电能脉冲信号

#### 4.3.1 光电头提取电能表脉冲

● 机械式电能表

把光电头的航空插头插到校验仪的"脉冲输入"插座,将光电头吸盘吸附到 机械电能表的表盘,闭合光电头的电源按钮,使光电头发出红光,并将红光对准 被校电能表的转盘。当被校表转盘上的黑标转过时,光电头的脉冲指示灯闪烁, 且只闪烁一下,则意味光电头已经调试完毕,可以正常工作。

如果发生两种情况的任意一种,则说明光电头尚不能正常工作,需要进一步 的调试:

A、当被校电能表的转盘黑标转过时,光电头上的脉冲指示灯并不闪烁,或闪烁 多次;

B、当被校电能表的转盘黑标尚未转到时,光电头的脉冲指示灯就闪烁或长亮。

发生以上情况,首先确认光电头的发光点是否与被校电能表的转盘对应。如 果仍没有效果,则需要旋转光电采样器的灵敏度旋钮,调整光电头的灵敏度,直 到光电头能真实反映被校电能表的转盘情况为止。

137 9.

#### ● 电子式电能表

把光电头的航空插头插到校验仪的"脉冲输入"插座,将光电头吸盘吸附到 电子式电能表的表盘,关闭光电头的电源按钮,禁止光电头发出红光,将光电头 的采集部分对准被校电能表的电能脉冲指示灯(至于是"有功电能脉冲指示灯" 还是"无功电能脉冲指示灯",则根据要校验的具体指标来选择对应的)。当被 校表指示灯闪烁一次,光电头的脉冲指示灯也闪烁一次,则意味光电头已经调试 完毕,可以正常工作。

如果发生两种情况的任意一种,则说明光电头尚不能正常工作,需要进一步的调试:

A、当被校电能表指示灯闪烁,光电头上的脉冲指示灯并不闪烁,或闪烁多次; B、当被校电能表指示灯不闪烁,光电头的脉冲指示灯就闪烁或长亮。

发生以上情况,首先确认光电头的采集部分是否与被校电能表的电能指示灯 对应。如果仍没有效果,则需要旋转光电采样器的灵敏度旋钮,调整光电头的灵 敏度,直到光电头能真实反映被校电能表的电能指示灯闪烁情况为止。

#### 4.3.2 脉冲线提取电能表脉冲

把脉冲线的航空插头插到校验仪的"脉冲输入"插座,脉冲线上的夹子分别 有黄色、绿色、红色、黑色,四个夹子。这四个颜色的夹子的定义为:黄色夹子 ——脉冲输入;绿色夹子——脉冲输出;红色夹子——脉冲电源正极;黑色夹子 ——脉冲电源负极。

21

在实际使用时,黄色夹子接到被校电能表的有功电能(或无功电能)脉冲输 出端。黑色夹子接到被校电能表的电能脉冲电源负极。如果被校电能表的脉冲输 出是无源的,则需要将红色夹子接到被校电能表的脉冲输出电源正极。